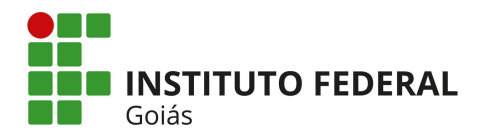

INSTITUTO FEDERAL DE EDUCAÇÃO, CIÊNCIA E TECNOLOGIA DE GOIÁS PRÓ-REITORIA DE DESENVOLVIMENTO INSTITUCIONAL DIRETORIA DE TECNOLOGIA DA INFORMAÇÃO - DTI

## SISTEMA UNIFICADO DE ADMINISTRAÇÃO PÚBLICA – SUAP

## MÓDULO SEGURANÇA INSTITUCIONAL - VISITANTES

## MANUAL DO USUÁRIO

Goiânia – 2022

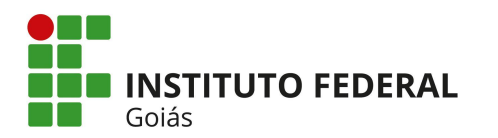

Este manual destina-se a apresentar o Módulo de **Segurança Institucional**, que pode ser acessado através do menu principal do SUAP, no submenu de mesmo nome "**Segurança Institucional**". Este módulo agrega funcionalidades de outros dois submódulos, o de **Solicitações de Entrada** (menu Segurança Institucional > Solicitações de Entrada) e o de **Visitantes** (menu Segurança Institucional > Visitantes), conforme mostra a Figura 1.

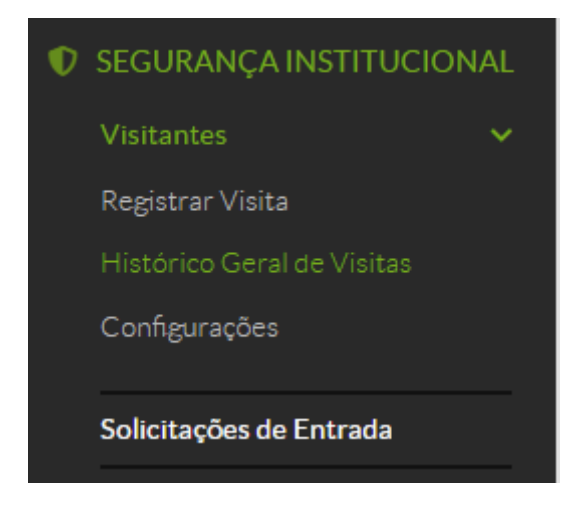

Figura 1 - Tela inicial do SUAP mostrando o menu "Segurança Institucional"

A Figura 2 mostra o fluxograma das atividades que compreendem esse módulo. O fluxograma está subdividido em raias, cada raia representa um perfil de usuário diferente no SUAP. O fluxograma possui dois ícones de início de fluxo para indicar que ele pode começar desde a solicitação de entrada na instituição até o registro do acesso, ou pode iniciar diretamente com o registro do acesso do visitante. Da mesma forma, o fluxo pode se encerrar após a avaliação da solicitação de entrada (caso a visita não chegue a acontecer), ou pode seguir o fluxo até o momento do registro da saída.

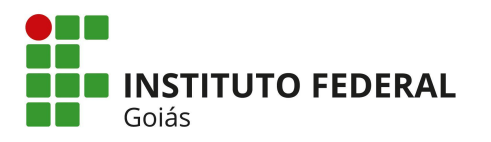

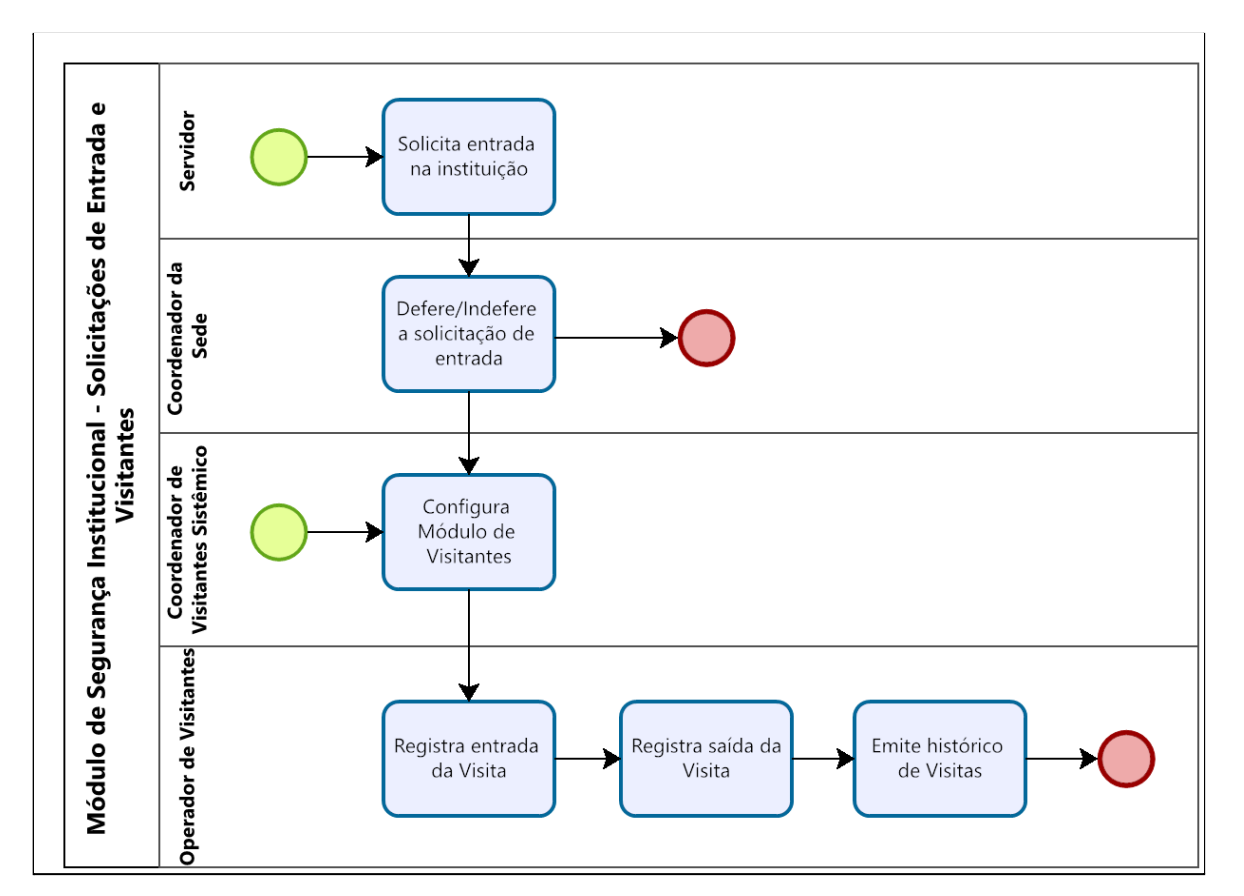

Figura 2 - Fluxograma de Atividades do Módulo Segurança Institucional

Ao clicar no menu **Segurança Institucional > Solicitações de Entrada** a tela de consulta das solicitações de entrada já realizadas é mostrada conforme a Figura 3.

| Solic                        | citações de Entrada                                                                                                    |          |                                                    |                                                        |                                                      |                                                                                                    | Adicionar Se                                                                       | olicitação de           | Entrada             | 🕜 Ajuda |
|------------------------------|----------------------------------------------------------------------------------------------------|----------|----------------------------------------------------|--------------------------------------------------------|------------------------------------------------------|----------------------------------------------------------------------------------------------------|------------------------------------------------------------------------------------|-------------------------|---------------------|---------|
| FILTRO                       | DS:<br>Sala:                                                                                                    | Prédio:  | G                                                  | ampus:                                                 |                                                      | deferida:                                                                                                    | cancelada:                                                                         |                         |                     |         |
|                              | Q, Todos                                                                                                    | Q, Todos |                                                    | Q, Todos                                               |                                                      | Q, Todos                                                                                                    | Q, Não                                                                             | × F                     | iltrar              |         |
| Todas                        | Minhas Solicitações 0<br>R POR DATA:<br>2020 2022 2022                                                                                                    |          |                                                    |                                                        |                                                      |                                                                                                    |                                                                                    |                         |                     |         |
| ostranc                      | do 4 Solicitações de Entrada                                                                                                    |          |                                                    |                                                        |                                                      |                                                                                                    |                                                                                    |                         |                     |         |
| lostranc<br>Ações            | do 4 Solicitações de Entrada Solicitantes                                                                                                    |          | Data × ∨                                           | Hora de<br>Entrada                                     | Hora de<br>Saída                                     | Sala                                                                                                    | Atividade a ser realizada                                                          | Deferida                | Cancelada           | Opçõ    |
| lostranc<br>Ações<br>Q       | do 4 Solicitações de Entrada Solicitantes Renata de Souza Alves Paula Cavalcante (1669485) (Servidor)                                                                                                    |          | <b>Data</b> × ~<br>09/06/2022                      | Hora de<br>Entrada<br>08:10:00                         | Hora de<br>Saída<br>09:00:00                         | Sala<br>Mini Auditório - Prédio Jardim América<br>(REITORIA)                                                                                                    | Atividade a ser realizada<br>reunião                                               | Deferida                | Cancelada<br>©      | Ορçõ    |
| lostranc<br>Ações<br>Q       | Solicitações de Entrada Solicitantes Renata de Souza Alves Paula Cavalcante (1669485) (Servidor) André Gondim do Rego (02785210450) (Prestador de serviço)                                                    |          | Data × v<br>09/06/2022<br>08/06/2022               | Hora de<br>Entrada<br>08:10:00<br>10:00:00             | Hora de<br>Saída<br>09:00:00<br>11:00:00             | Sala<br>Mini Auditório - Prédio Jardim América<br>(REITORIA)<br>Mini Auditório - Prédio Jardim América                                                                                          | Atividade a ser realizada<br>reunião<br>reunião                                    | Deferida<br>©           | Cancelada<br>©<br>© | Ορçõ    |
| lostrance<br>Ações<br>Q<br>Q | 2010 2011<br>do 4 Solicitantes<br>Renata de Souza Alves Paula Cavalcante (1669485) (Servidor)<br>André Gondim do Rego (02785210450) (Prestador de serviço)<br>Douglas Rollins de Santana (2658492) (Servidor) |          | Data × v<br>09/06/2022<br>08/06/2022<br>05/08/2020 | Hora de<br>Entrada<br>08:10:00<br>10:00:00<br>09:00:00 | Hora de<br>Saída<br>09:00:00<br>11:00:00<br>14:00:00 | Sala<br>Mini Auditório - Prédio Jardim América<br>(RETTORIA)<br>Mini Auditório - Prédio Jardim América<br>(REITORIA)<br>Sala de Reuniões da Reitoria - Prédio<br>Assis Chateaburiand (REITORIA) | Atividade a ser realizada<br>reunião<br>reunião<br>Solicitação de teste do sistema | Deferida<br>©<br>©<br>© | Cancelada<br>©<br>© | Ορçõ    |

Figura 3 - Tela de consulta de Solicitações de Entrada

Reitoria do Instituto Federal de Goiás Rua C-198, Quadra 500, Jardim América, Goiânia, Goiás. CEP: 74270-040. Goiânia-GO Fone: (62) 3612-2200

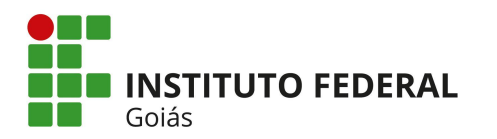

O submódulo de **Solicitações de Entrada** permite que **qualquer** servidor do IFG cadastre uma solicitação de entrada na instituição (seja no Campus ou na Reitoria), e deverá ser informado: data, horário de entrada e saída, a sala da instituição que será utilizada, atividade que será realizada e os nome(s) do(s) solicitante(s), conforme Figura 4.

| Início > Solicitações de Entrada<br>Adicionar Solic | > Adicionar Solicitação de Entrada citação de Entrada                 |
|-----------------------------------------------------|-----------------------------------------------------------------------|
| * Data:                                             |                                                                       |
| * Hora da Entrada:                                  |                                                                       |
| * Hora da Saída:                                    |                                                                       |
| * Sala:                                             | Q Escolha uma opção                                                   |
| * Atividade a ser<br>realizada:                     |                                                                       |
| * Solicitantes:                                     | Q Escolha uma ou mais opções                                          |
|                                                     | Somente é possível buscar por Servidores e/ou Prestadores de Serviços |
| Salvar Salvar e adio                                | cionar outro(a) Salvar e continuar editando                           |

Figura 4 - Tela de cadastro de Solicitações de Entrada

Depois que uma solicitação de entrada é realizada, cabe ao usuário do grupo de permissão "**Coordenador da Sede**" realizar o deferimento ou indeferimento da solicitação, conforme é exibido nos botões destacados da Figura 5. Para inserir um usuário neste grupo "**Coordenador da Sede**" é necessário, dentro do gerenciamento de grupos e usuários do SUAP, pesquisar pelo Módulo chamado "**Comum**", para encontrar este grupo. O usuário deste grupo tem permissões para gerenciar o cadastro de prédios, salas, avaliar as solicitações de entrada e ainda editar o e-mail secundário do Prestador de Serviço.

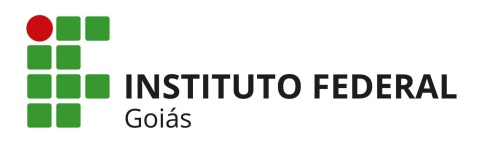

| olic                                  | itações de Entrada                                                      |                     |                      |                  |                       |                              | Adiciona | ar Solicitação de | e Entrada 🔞 🖗 |
|---------------------------------------|-------------------------------------------------------------------------|---------------------|----------------------|------------------|-----------------------|------------------------------|----------|-------------------|---------------|
| FILTRO                                | s Sala:<br>Q, Todos                                                     | Prédio:<br>Q, Todos | Campi                | us:<br>Fodos     | deferidæ:<br>Q. Todos | cancelada:<br>Q Não          |          | ×                 | Filtrar       |
| Todac                                 | 5 Minhas Solicitações 1 A Validar 1                                     |                     |                      |                  |                       |                              |          |                   |               |
| FILTRAR<br>< 2022<br>ostrand          | POR DATA:<br>09 de Junho<br>o 1 Solicitação de Entrada                  |                     |                      |                  |                       |                              |          |                   |               |
| FILTRAR<br>< 2022<br>ostrand<br>Ações | POR parts:<br>09 de Junho<br>o 1 Solicitação de Entrada<br>Solicitantes | Data × \            | . Hora de<br>Entrada | Hora de<br>Saída | Sala                  | Atividade a ser<br>realizada | Deferida | Cancelada         | Opções        |

Figura 5 - Tela de consulta de Solicitações de Entrada (mostrando os botões "Deferir" e "Indeferir" solicitação de entrada)

Já o módulo de **Visitantes** permite registrar os dados do momento real do acesso da pessoa à instituição, seja na Reitoria ou no Campus.

Para utilizar o módulo de Visitantes no SUAP, primeiramente é necessário preencher algumas **configurações**. O usuário que possui permissão para acessar o menu **Segurança Institucional > Visitantes > Configurações** (vide menu na Figura 1) são os usuários inseridos no grupo "**Coordenador de Visitantes Sistêmico**". Este grupo está presente dentro do módulo "Administração::Visitantes" na tela de gerenciamento de grupos e usuários do SUAP. A tela de configuração do módulo Visitantes está exibida na Figura 6.

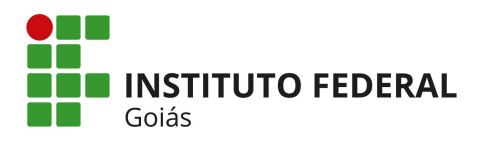

| Início > Configurações > Edita<br>Editar Configu      | r Configurações do campus: REITORIA<br>rações do campus: REITORIA                       | <ul> <li>Ajuda</li> </ul> |
|-------------------------------------------------------|-----------------------------------------------------------------------------------------|---------------------------|
| Campus:                                               |                                                                                         |                           |
| O uso do crachá é<br>obrigatório?                     |                                                                                         |                           |
| Habilitar uso da câmera?                              |                                                                                         |                           |
| Habilitar a geração de<br>chave WI-FI?                |                                                                                         |                           |
| URL de integração com o<br>Sistema de Wifi:           | Caso esse campo permaneça vazio será utilizado a configuração padrão de integração wifi |                           |
| * Limite de<br>compartilhamento da<br>chave do WI-FI: | 2                                                                                       |                           |
| Salvar Salvar e adi                                   | cionar outro(a) Salvar e continuar editando                                             | Apagar                    |

Figura 6 - Tela de Configurações do Módulo de Visitantes

Para registrar o acesso à instituição (visita), o usuário do grupo "Operador de Visitantes" deverá clicar no menu Segurança Institucional > Visitantes > Registrar Visita e a tela que será carregada é a da Figura 7. Depois que uma solicitação de entrada na instituição é deferida pelo Coordenador da Sede, informações do momento da ocorrência da entrada podem ser registradas através do módulo Visitantes. Mas para registrar uma visita, não é obrigatório que se tenha previamente cadastrado uma solicitação de entrada.

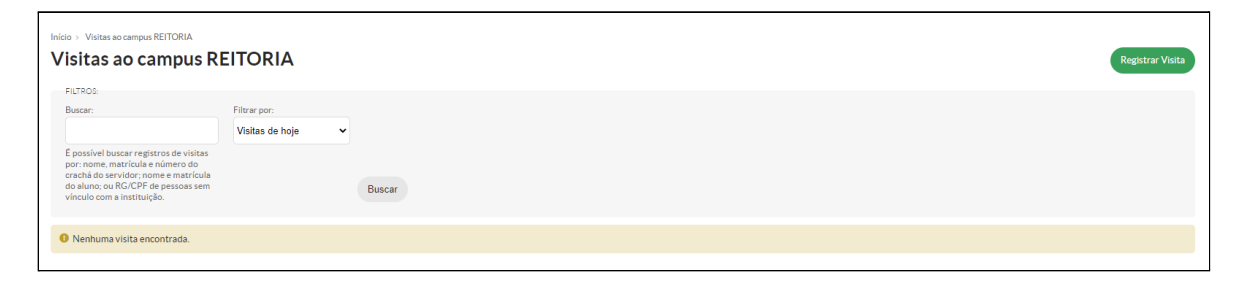

Figura 7 - Tela de Consulta de Visitas

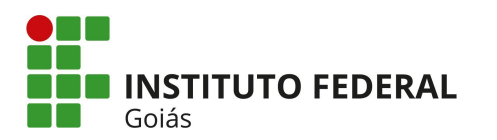

Ao clicar no botão verde "Registrar Visita" da Figura 7, será exibida a Figura 8.

| Início > Visitas ao campus Ri             | EITORIA > Registrar de Visita(s) ao Campus REITORIA > Registrar de Visita(s) ao Campus REITORIA       |                                                                   |                                                |
|-------------------------------------------|----------------------------------------------------------------------------------------------------|-------------------------------------------------------------------|------------------------------------------------|
| Registrar de                              | VISITA(S) ao Campus REITORIA                                                                          |                                                                   | adastrar Pessoa (Sem Vinculo com o IFG) Voltar |
| * Busc                                    | ar: 1669485                                                                                           |                                                                   |                                                |
|                                           | É possível buscar registros de visitas por: nome e matrícula do servidor ou do aluno, ou por RG ou CP | F (com pontos e traços) de pessoas sem vínculo com a instituição. |                                                |
| Buscar<br>V Resultados<br>Total de 1 item |                                                                                                    |                                                                   |                                                |
| Foto                                      | Nome                                                                                                  | Vínculo com o IFG                                                 | Opções                                         |
|                                           | Matrícula: 1669485<br>E-mail: setortesle@ifg.edu.br                                                   | ANALISTA DE TEC DA INFORMACAO                                     | Registrar Acesso                               |

Figura 8 - Tela de Consulta de Visitas Anteriores

Na tela da Figura 8, o usuário "**Operador de Visitantes**" poderá buscar por registros anteriores de visitas pelos seguintes dados: nome ou matrícula do servidor ou do aluno, ou por RG/CPF (com pontos e traços) de pessoas sem vínculo com a instituição. Se após a busca, a pessoa for encontrada, basta clicar no botão verde "**Registrar Acesso**". Em seguida a tela da Figura 9 será exibida.

| Registrar Visita                                 |   | _      |
|--------------------------------------------------|---|--------|
|                                                  |   | Voltar |
| Visitante                                        |   |        |
| Vinculo:                                         | ] |        |
| Foto:                                            |   |        |
| Descrição da Visita                              |   |        |
| Campus: REITORIA                                 |   |        |
| *Objetivo:                                       |   |        |
| Crachá:                                          |   |        |
| Deseja gerar chave do WI- C<br>FI?               |   |        |
| Quantidade de Dias<br>Validade Chave do WI-FI: 1 |   | ~      |
|                                                  |   |        |

Figura 9 - Tela de registro de acesso de Visitas

Na tela de registro de Visitas (Figura 9) aparecerá qual o vínculo da pessoa com a instituição, a foto, e os demais dados da visita: objetivo, crachá (caso exista), se deseja

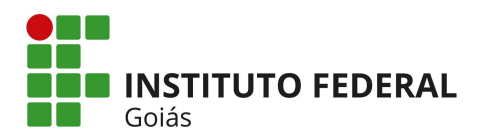

gerar chave Wi-Fi e a quantidade de dias da validade da chave a ser gerada. Para finalizar basta clicar no botão **Salvar**.

Quando a pessoa não for encontrada na busca e não tiver vínculo com a instituição, é preciso clicar no botão verde "**Cadastrar Pessoa (Sem vínculo com o IFG)**" da Figura 8. A tela que será exibida é a da Figura 10.

| Inicio > Visitas ao campus REIT<br>Cadastrar Pes                                  | ORIA > Registrar de Visita(s) ao Campus REITORIA > Registrar de Visita(s) ao Campus REITORIA > Cadastrar Pessoa<br>soa (Sem Vínculo com o IFG) | I (Sem Vinculo com o IFG)  |
|-----------------------------------------------------------------------------------|----------------------------------------------------------------------------------------------------|----------------------------|
| * Nome                                                                            |                                                                                                    | Votar                      |
| * Sexo                                                                            | · •                                                                                                    | Nenhuma camera encontrada! |
| Documento de<br>Identificação                                                     | e<br>c<br>RG para nacionalidade brasileira ou Passaporte para estrangeiros                                                                     |                            |
| CPF                                                                               | Formsto: "0000000000"                                                                                                    |                            |
| E-mail                                                                            |                                                                                                    |                            |
| Deseja registrar uma<br>visita para essa pessoa<br>logo depois do seu<br>cadastro | 2                                                                                                    | Cancelar Fotografar        |
| Enviar                                                                            |                                                                                                    |                            |

Figura 10 - Tela de Cadastro de Pessoa (Visitante) sem vínculo com a instituição

Na tela da Figura 10 poderá ser cadastrado uma foto do visitante (clicando no botão azul "**Fotografar"),** nome, sexo, documento de identificação, CPF, e-mail e o campo indicativo se deseja registrar visita após o cadastro.

Além do registro da entrada do Visitante é necessário registrar também a **saída** do mesmo através do sistema. Para isso o usuário deverá acessar o mesmo menu **Segurança Institucional > Visitantes > Registrar Visita** e pesquisar pelo registro da visita, como na tela da Figura 8. Após encontrar o registro, basta clicar no botão verde "**Registrar Saída**", vide Figura 11.

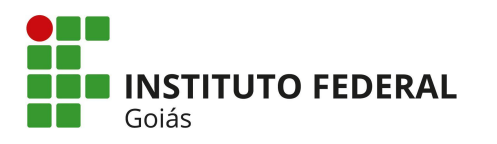

| Visitas a                                                                     | ao campus REITORIA                                                                                                    |                               |          |        |                      |                    | Registrar Visita                                |
|-------------------------------------------------------------------------------|----------------------------------------------------------------------------------------------------|-------------------------------|----------|--------|----------------------|--------------------|-------------------------------------------------|
| É possível bu<br>por: nome, m<br>crachá do ser<br>do aluno; ou<br>vínculo com | Filtrar por.<br>Visitas de hoje  Visitas<br>scar registros de visitas<br>star registros de visitas<br>scar registros de visitas<br>scar cegistros de<br>visitor, como e matricula<br>Roc/CPF de pessoas sem<br>institunção.<br>Bu | scar                          |          |        |                      |                    |                                                 |
| Total de 1 item                                                               | Nome                                                                                                    | Vinculo com o IFG             | Objetivo | Crachá | Data/Hora da Entrada | Data/Hora da Saida | Chave de acesso ao wi-fi                        |
|                                                                               | Maricula:                                                                                                    | Analista De Tec Da Informacao | Teste    | 12151  | 09/06/2022 12:12     | Registrar Saida    | Chave: ERRO AO GERAR CHAVE<br>Validade 2 dia(s) |

Figura 11 - Tela de Consulta de registros de visitas

Ao clicar no botão "**Registrar Saída**", aparecerá a tela da Figura 12. +Ao clicar no botão verde "**Confirmar**", ficará registrado no sistema a data e a hora da saída do visitante.

| Confirma o registro da saída? |
|-------------------------------|
| Confirmar                     |

Figura 12 - Tela de registro da saída da Visita

O Operador de Visitantes ainda pode emitir o histórico de acessos (de entradas e saídas) de pessoas da instituição clicando no menu Segurança Institucional > Visitantes > Histórico Geral de Visitas (vide Figura 1). Para emitir o histórico, na tela inicial da Figura 13, pode-se buscar pelo nome ou matrícula, no caso de servidores ou alunos e por RG/CPF, no caso de pessoas sem vínculo com o IFG. Ainda existem os filtros de campus, data e horário inicial e final do acesso. Na relação dos dados são exibidos a foto, nome/matrícula em caso de servidores ou alunos, nome/CPF/RG em caso de pessoas sem vínculo com a instituição, e-mail, o tipo do vínculo, objetivo da visita, crachá, data/horário de entrada/saída, com o nome do usuário que registrou o acesso, e a chave de acesso wi-fi (caso não tenha sido gerada, aparece escrito "não gerada").

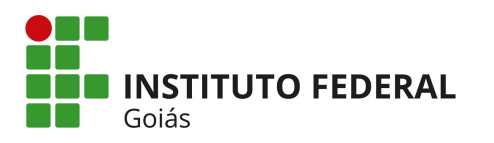

| Busc  | ar:      | Came                                                                       | us:               |           | Inicial |                                                                          |                               | Final:                                          |                          |
|-------|----------|----------------------------------------------------------------------------|-------------------|-----------|---------|--------------------------------------------------------------------------|-------------------------------|-------------------------------------------------|--------------------------|
|       |          | CÂN                                                                        | IPUS GOIÂNIA      |           | 01/0    | 5/2022                                                                   |                               | 11/06/2022                                      |                          |
|       |          |                                                                            |                   |           | 00:0    | D                                                                        |                               | 00:00                                           |                          |
| Bus   | scar     |                                                                            |                   |           |         |                                                                          |                               |                                                 |                          |
|       |          |                                                                            |                   |           |         |                                                                          |                               |                                                 |                          |
|       |          |                                                                            |                   |           |         |                                                                          |                               |                                                 |                          |
| al de | 74 itens | canterior <b>1</b> 2 3 4                                                   | próximo »         |           |         |                                                                          |                               |                                                 |                          |
| D     | Foto     | Nome                                                                       | Campus            | Objetivo  | Crachá  | Entrada                                                                  | Saída                         |                                                 | Chave de aces<br>o wi-fi |
| 775   | 2        | Junior<br>Matrícula:<br>E-mail:<br>setorteste@ifg.edu.br<br>Vínculo: Aluno | CĂMPUS<br>GOIĂNIA | Ginasio   | None    | Data: 11/05/2022<br>17:10<br>Registrada por:<br>Mineiro Silva<br>Veras - | Data: 1<br>Registr<br>Mineiro | 11/05/2022 20:43<br>rada por:<br>o Silva Veras3 | Não gerada               |
| 774   |          | Morais<br>RG: CPF: Não informado<br>E-mail: -<br>Vínculo: Nenhum           | CÂMPUS<br>GOIĂNIA | Visitante | None    | Data: 11/05/2022<br>16:55<br>Registrada por:<br>Mineiro Silva<br>Veras - | Data: 3<br>Registr<br>Mineir  | 11/05/2022 17:54<br>rada por:                   | Não gerada               |
|       |          | Dos Santos                                                                 | CÂMDUS            |           |         | Data: 11/05/2022<br>15:12                                                | Data:                         | 11/05/2022 16:01                                |                          |

Figura 13 - Tela de Histórico de Visitas